# ixMark MacOS版 アプリ利用マニュアル

# 目次

| 1. | はじ  | こめに                    | 3 |
|----|-----|------------------------|---|
| 2. | 製品  | 品の利用方法                 | 4 |
| 3. | 機俞  | 能の概要                   | ō |
| 3  | 1   | 主な機能                   | 5 |
| 3. | 2   | 制限·注意事項                | 5 |
| 4. | 製品  | 品を使用するための確認事項          | 3 |
| 4  | 1   | システム要件                 | 3 |
| 5. | 製品  | 品のインストールとアンインストール      | 7 |
| 5. | 1   | インストール                 | 7 |
| 5  | 2   | アンインストール               | 3 |
| 6. | ixM | ark の使用方法              | ) |
| 6  | 1   | ixMark を起動する           | 9 |
| 6  | 2   | ixMark にログインする10       | ) |
| 6  | 3   | ixMark を再表示する11        | 1 |
| 6  | 4   | ixMark を終了する11         | 1 |
| 6  | 5   | フォルダ、ファイルの共有(シェアリンク)12 | 2 |
| 7. | サオ  | ドートについて16              | 3 |
| 8. | 権利  | ป]                     | 7 |

# 1. はじめに

膨大なビジネスデータを無理なく格納できる「大容量」、特別な社内教育が不要な「簡単操作」、不正アク セスや情報漏えいを防ぐ「安全性」…。法人向けオンラインストレージサービス「ixMark」は、ビジネスユー スのオンラインストレージに求められるさまざまな条件を独自の技術力によって極めつつ、群を抜く「低価 格」を実現しました。

# 2. 製品の利用方法

ixMark に含まれる各機能を利用するには、以下の方法があります。

#### MacOS ベースのユーティリティセット

お使いの Mac OS に ixMark をインストールしていただき、アプリケーションを起動することで、外 付けハードディスクのように Finder 上からファイル操作を実施することができます。また、特定の フォルダやファイルを特定のユーザーと共有することができるようになります。

## 3. 機能の概要

この章では、本製品の主な利点と技術的な特徴に基づいて説明を進めていきます。

#### 3.1 主な機能

以下に本製品の主な機能をいくつか示します。

#### ■SSL 暗号化されたセキュアなネットワーク接続

リモートストレージへ接続する時は、SSL 暗号化技術を用いて盗聴などされないように安全が保たれます。

#### ■ファイルのドラッグ&ドロップなどいつもの操作

ixMark はローカルマシンと同じようにファイル操作ができます。ドラッグ&ドロップ、サムネイル 表示、右クリックメニュー等。

■共有フォルダ

ixMark は許可されたユーザーに対し、自動的に共有されます。

■各種公衆回線に対応

光回線を始め、ADSL、Wifi、3G回線などインターネットを利用できる環境であれば、場所を選ばず利用できます。

#### 3.2 制限•注意事項

ixMark を使用するにあたり下記の制限事項があります。

- ・ixMark は[10.8.0.0/16]のネットワークアドレスを使用します。ネットワークアドレスの重複利用はできません。
- ・ディスク暗号化や圧縮には対応していません。
- ・削除したファイルを復活させることはできません。
- (定期バックアップご利用時はバックアップから復旧可能です)
- ・他の VPN ソフトウェアと合わせてインストールすることができない場合があります。
- ・転送速度(コピー速度)は保障できません。
- ・ファイルの整合性は保障できません。
- ・各種セキュリティソフトウェアをインストールしている場合、正常な動作ができない場合があります。

# 4. 製品を使用するための確認事項

この章では、本製品の使用に必要なすべての項目を説明します。

## 4.1 システム要件

ご使用のコンピューターが次の最小システム要件を満たしていることをご確認ください。

- 対応 OS: macOS 10.12 macOS 10.13 macOS 10.14 ※ それぞれ日本語版
- ハードディスクの空き容量:150MB 以上
- インターネットに接続できるネットワーク環境

5. 製品のインストールとアンインストール

お使いの macOS に ixMark をインストールする場合、下記の手順を実行してください。 なお、インストールは管理者(Administrator)権限が必要となりますので、管理者権限で Mac にログインして ください。

### 5.1 インストール

- Mac を起動し、仮想ディスクイメージファイル「*ixmark.dmg*」をダブルクリックし、実行してください。
  仮想ディスクイメージファイル名はユーザー毎にそれぞれ異なるため、システム管理者にお問い 合わせください。
- (2) ご使用の Mac に ixMark がマウントされます。下記画面のように、「ixMark.app」を「Applications」に ドラッグ&ドロップして、アプリケーションディレクトリにコピーして下さい。

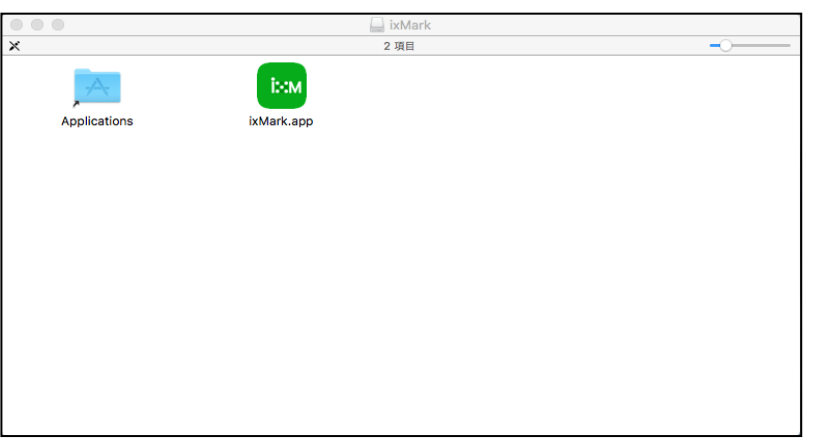

※ マウントされた仮想イメージディスクでアプリケーションを起動した場合は、下記の 「アプリケーションディレクトリにコピーして実行してください。」というエラーが出ますので、 ご注意ください。

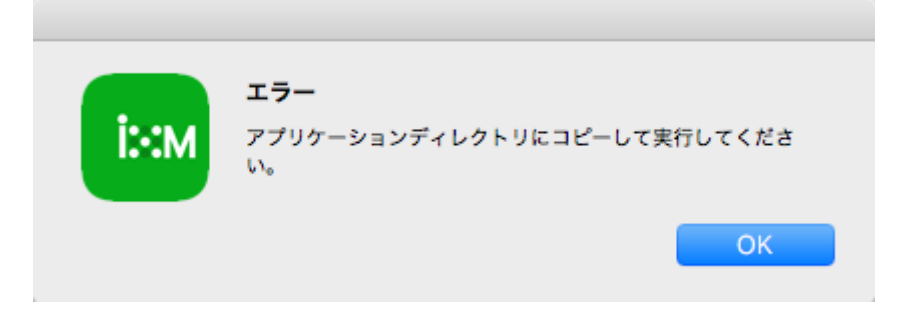

(3) アプリケーションディレクトリにコピーされた「ixMark.app」を起動します。管理者権限を求められますので、名前とパスワードを入力して[OK]をクリックしてください。

| ixMark .app が変更を加えようとしています。 これを許可<br>するには、パスワードを入力してください。 |             |  |  |  |
|-----------------------------------------------------------|-------------|--|--|--|
|                                                           | ユーザ名: admin |  |  |  |
|                                                           | パスワード:      |  |  |  |
|                                                           | キャンセル OK    |  |  |  |

## 5.2 アンインストール

(1) アプリケーションディレクトリから「ixMark.app」をゴミ箱に移動し、削除します。

# 6. ixMark の使用方法

## 6.1 ixMark を起動する

アプリケーションディレクトリから「ixMark.app」をクリックします。

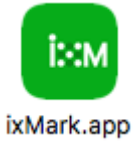

起動中は下記の画面が表示されます。

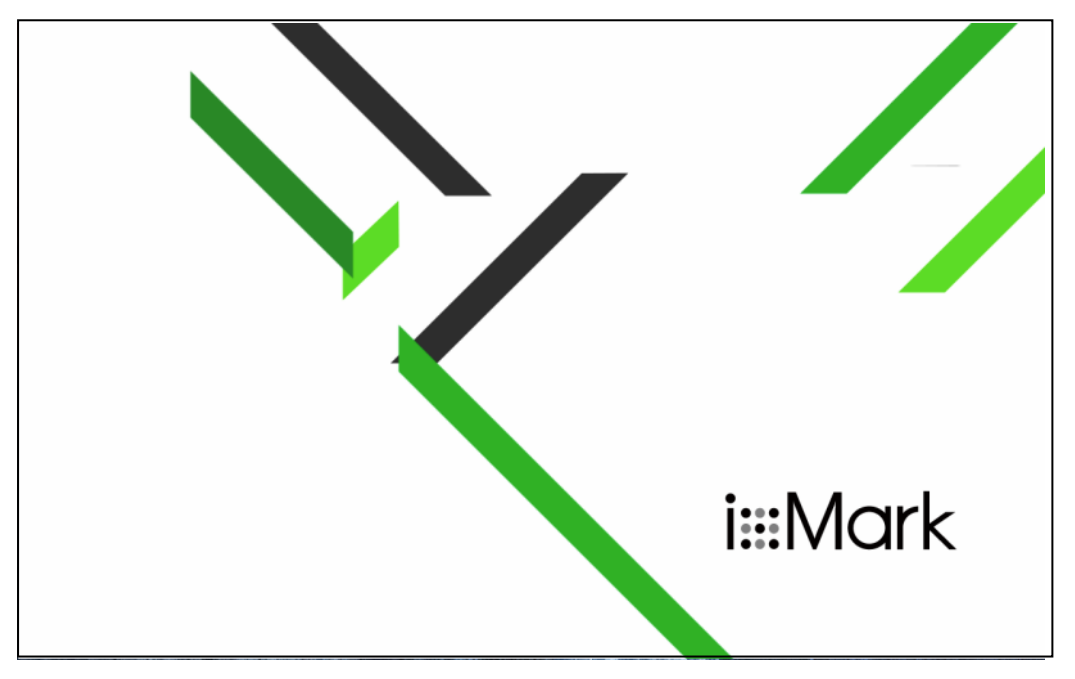

## 6.2 クライアント ID とパスワードを入力し ixMark ヘログインする

ixMark の起動時に利用するユーザーのログイン情報の入力が求められます。 ご利用のクライアント ID とパスワードを入力してください。

※アプリ版での利用時に使用するクライアント ID とパスワードは、弊社より送付したアカウント管理シ ートのクライアント ID とパスワードになります。

webの管理画面で変更を行った ID ではありません。

| izak   | ユーザーIDとパスワードを入力してください |
|--------|-----------------------|
| 1.*.11 | ユーザーID<br>パスワード       |
|        | キャンセル ログイン            |

#### 6.3 ixMark を使用する

正常にログインが完了すると、Finder 画面が表示されます。

トップディレクトリに移動しますので、通常のファイル操作を行います。(ドラッグアンドドロップ、サムネ イル表示、右クリックメニューなど)

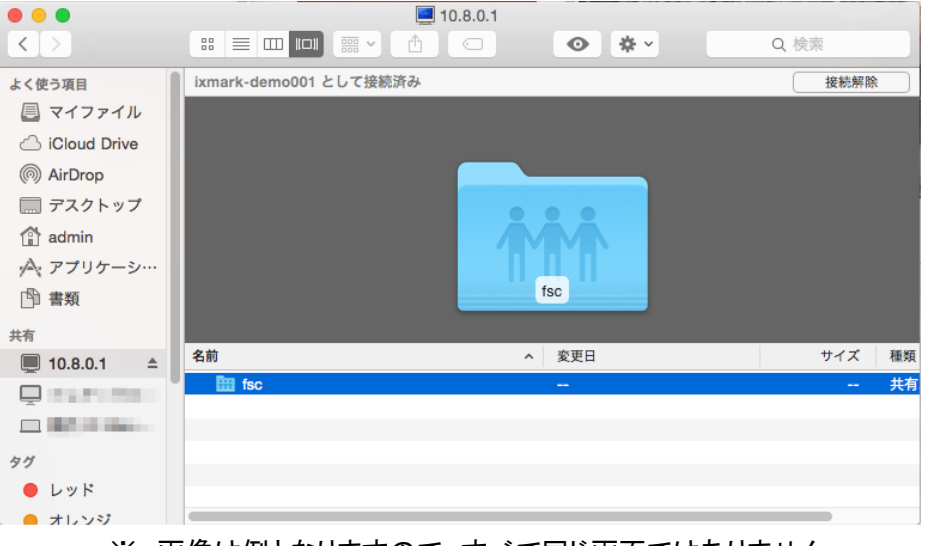

- ※ 画像は例となりますので、すべて同じ画面ではありません。
- ※ ixMark フォルダはネットワークドライブ(通常は[10.8.0.1])に自動的にマウントされます。

#### 6.4 ixMark を再表示する

Finder 画面を閉じた後、再度表示させるには、Finder 画面から共有にマウントされている[10.8.0.1]を クリックします。

### 6.5 ixMark を終了する

方法 1: Finder 画面の共有にある[10.8.0.1]の右にある三角形マークをクリックします。

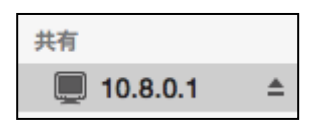

#### 方法 2:メニューバーアイコンをクリックし、[終了]を選択します。

| bom    |            | Ä  | Ð |  |
|--------|------------|----|---|--|
| お問い合わせ |            |    |   |  |
|        | リグア        | ウト |   |  |
| 能      | <b>そ</b> 了 |    |   |  |
| а      | bout       |    |   |  |

#### 6.6 ixMark からログアウトする

ixMark からログアウトするとその端末のログイン情報が消去され次回起動時に認証情報の再入力が 必要となります。パソコンを交換する時などにご利用ください。 ログアウトするには、メニューバーアイコンをクリックすると表示される ixMark のメニューから[ログアウト]を選択してください。

|    |     | Ä   | Ð |
|----|-----|-----|---|
| お  | 問い  | 合わせ | t |
| 口: | グア  | ウト  |   |
| 終  | 了   |     |   |
| ab | out |     |   |

## 6.7 フォルダ、ファイルの共有(シェアリンク)

ファイルの共有は、次のように行います。

共有したいファイルを右クリックする。

[サービス]から[共有(ixMark)]を選択する。

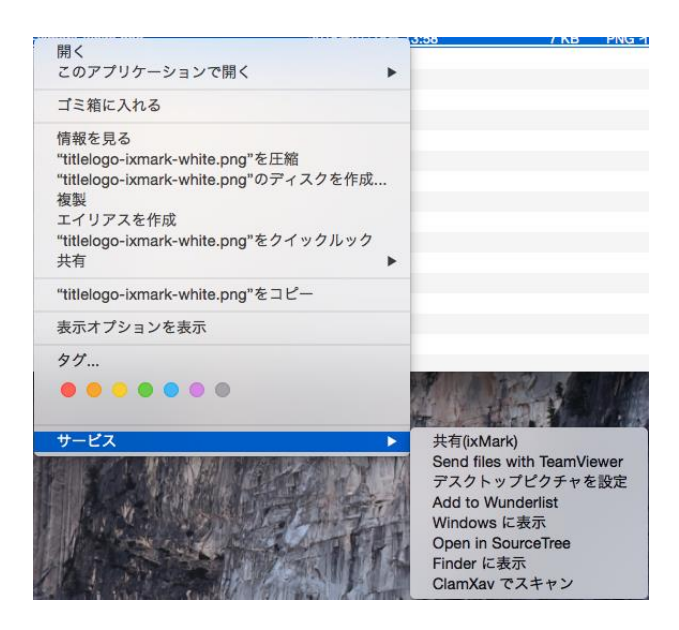

[共有(ixMark)]をクリックすると下図が表示されます。

| • • •                                 | ファイル;       | 共有                                     |
|---------------------------------------|-------------|----------------------------------------|
| <sup>r</sup> titlelogo-ixmark-white.p | ng」を共有します。  |                                        |
| 1 ダウンロード通知メール                         | アドレス設定      | ③ダウンロード期限                              |
| ダウンロード通知メール                           | を受信できます。    | ダウンロード期限を設定できます。                       |
| メールアドレス(オプショ                          | ョン)         | 2015年9月 ◀●▶                            |
|                                       |             |                                        |
|                                       |             | 6 7 8 9 10 11 12                       |
| 2 パスワード設定                             |             | 13 14 15 16 17 18 19                   |
| ダウンロードパスワード                           | を設定できます。    | 20 21 22 23 24 25 26 27 28 29 30 1 2 3 |
|                                       |             | 4 5 6 7 8 9 10                         |
|                                       |             | 期限を選択 クリア                              |
| 4) ⊐××⊦                               |             |                                        |
| ダウンロード画面にコメ                           | ントを表示することがて | できます。(最大1,000文字)                       |
|                                       |             |                                        |
|                                       |             |                                        |
|                                       |             |                                        |
|                                       |             |                                        |
|                                       |             |                                        |
|                                       |             |                                        |
|                                       |             | ALL of a                               |

オプションとして以下の内容を設定することができます。

- ① ファイルがダウンロードされた際に通知するメールアドレス
- ② ダウンロード画面を閲覧する際のパスワード
- ③ ダウンロード期限
- ④ ダウンロード画面に表示するコメント

~ 14 ~

該当項目を入力し、[共有する]をクリックします。

| ● ○ ○ ファイル共有                        |                                                                                       |
|-------------------------------------|---------------------------------------------------------------------------------------|
| 「titlelogo-ixmark-white.png」を共有します。 |                                                                                       |
| ダウンロード通知メールアドレス設定                   | ダウンロード期限                                                                              |
| ダウンロード通知メールを受信できます。                 | ダウンロード期限を設定できます。                                                                      |
| xxxxx@xxxxx.com                     | 2015年9月  ◀●▶    日月火水木金土    30 31 1 2 3 4 5                                            |
| パスワード設定<br>ダウンロードパスワードを設定できます。      | 6 7 8 9 10 11 12<br>13 14 15 16 17 18 19<br>20 21 22 23 24 25 26<br>27 28 29 30 1 2 3 |
| •••••                               | 4 5 6 7 8 9 10<br>期限を選択 クリア                                                           |
| コメント                                |                                                                                       |
| ダウンロード画面にコメントを表示することができま            | ます。(最大1,000文字)                                                                        |
|                                     |                                                                                       |
|                                     |                                                                                       |
|                                     | 共有                                                                                    |

すると下図のように「「ファイル名」を共有中です。」と表示されます。

また、下記の画面を閉じた後も共有中のファイルを右クリックし、[サービス]→[共有(ixMark)]を選択することで、下記画面を表示させることができます。

[共有を解除]をクリックすることで、共有を解除することができます。

| 「titlelogo-ixmark-white.png」を共有中です。                              |       |
|------------------------------------------------------------------|-------|
| # 友 I PI                                                         |       |
| 大市 UNL                                                           |       |
| https://web-ixmark.fairway.ne.jp/share/download/d6e24ce087fc3d02 | 18d6e |
| URLをコピー 共有を解                                                     | 除     |
| オプション 設定                                                         |       |
| メールアドレス xxxxx@xxxxx.com                                          |       |
| パスワード 111111111                                                  |       |
| 有効期限なし                                                           |       |
| コメント なし                                                          |       |
|                                                                  |       |
| ダウンロード日時 ダウンロードIPアドレス                                            |       |
|                                                                  |       |
|                                                                  |       |
|                                                                  |       |
|                                                                  |       |
|                                                                  |       |
|                                                                  |       |
|                                                                  |       |
|                                                                  |       |
|                                                                  |       |

# 7. サポートについて

ユーザー登録を完了したお客様にはさまざまなサポートサービスをご提供しています。

■通常サポート

セットアップ(インストール)や起動、操作・機能に関するお問い合わせ

お問い合わせ窓口 ixMark サポート窓口

TEL:03-5549-4618

Mail:support@ixmark.jp

平日:10:00~18:00 ※土・日・祝祭日を除きます。

※お問い合わせの際は、必ずお客様ユーザーIDをご用意ください。

#### ixMark の利用停止について

セキュリティ上による利用停止(インストール PC の盗難)、につきましては、

下記窓口までご連絡ください。

#### TEL:03-5549-4631

年中無休:24 時間受付

※お問い合わせの際は、必ずお客様ユーザーID をご用意ください。

※こちらの窓口では主にセキュリティ上の理由による利用停止についてのお問い合わせしか対応できません。使用方法などのお問い合わせにお応え出来ない場合がございます。

# 8. 権利

- [ixMark]は ixMark 株式会社の著作物であり[ixMark]にかかる著作権、その他の権利は ixMark 株式会 社および各権利者に帰属します。
- [ixMark]は、株式会社フェアーウェイの商標です。
- macOS 10.12、10.13、10.14 は、米国および他の国々で登録された Apple Inc. の商標です。
- Intel、Pentium は、米国およびその他の国における、Intel Corporation またはその子会社の商標また は登録商標です。
- マニュアルの内容は予告なく変更することがあります。

ixMark MacOS版 利用マニュアル

#### 発行者 ixMark 株式会社

〒106-0032 東京都港区六本木 5-18-18 プレシャス六本木ビル 5F

2020年2月27日 第5.1 版発行